# **Zebrix Screen Android shortcuts**

### **Access the Shortcut Menu**

For Android touchscreens, the shortcut menu can be accessed using the following combination:

Double tap on the top left corner of the screen.

Triple tap on the bottom left corner of the screen.

This menu allows access to:

- Quick ID (display MAC address)
- Display technical information (tools)

### **Unlock Additional Options**

Within the shortcut menu, an icon with a key symbol is available.

Tapping on this icon and entering the default code **2181** unlocks three additional options:

- Debug technical information
- Return to the configuration page

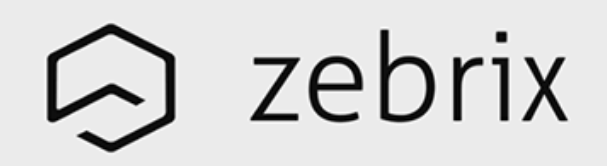

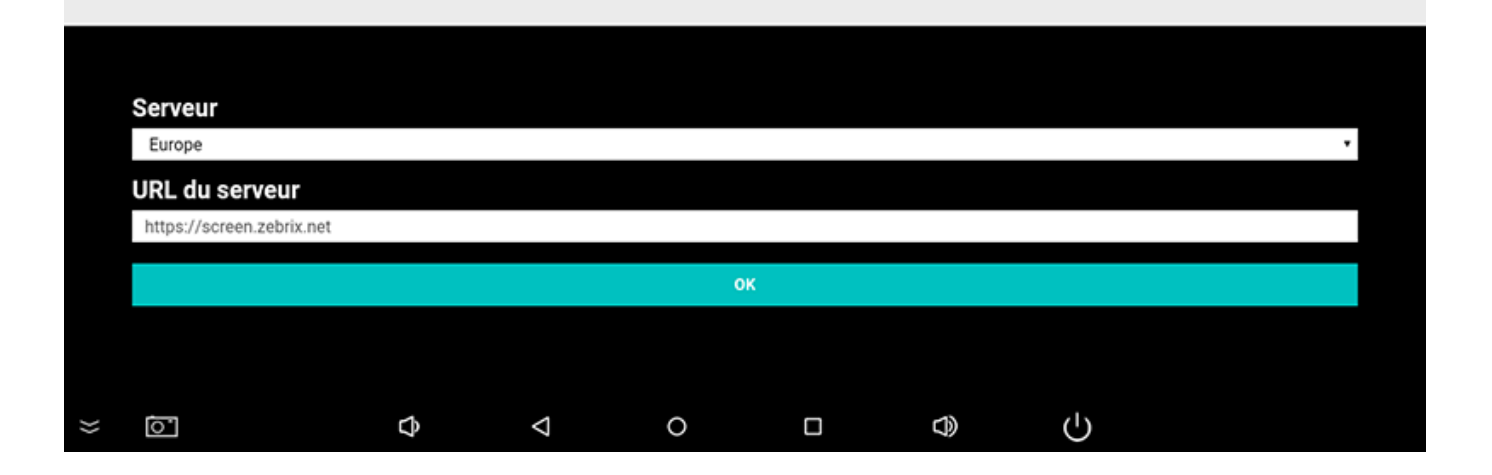

• Exit Kiosk mode

|   |   |  |   |                    |        |        |        |   |   |   | ♥ 12 | 9:32 AM |
|---|---|--|---|--------------------|--------|--------|--------|---|---|---|------|---------|
|   |   |  |   |                    |        |        |        |   |   |   |      |         |
|   |   |  |   |                    |        |        |        |   |   |   |      |         |
|   |   |  |   |                    |        |        |        |   |   |   |      |         |
|   |   |  |   |                    |        |        |        |   |   |   |      |         |
|   |   |  |   |                    |        | Ĺ      | $\sim$ |   |   |   |      |         |
|   |   |  |   |                    |        |        |        |   |   |   |      |         |
|   |   |  |   |                    |        | zet    | SLIX   |   |   |   |      |         |
|   |   |  |   |                    |        |        |        |   |   |   |      |         |
|   |   |  |   |                    |        |        |        |   |   |   |      |         |
|   |   |  |   |                    |        |        |        |   |   |   |      |         |
|   |   |  |   | Select destination |        |        |        |   |   |   |      |         |
|   |   |  |   |                    | Zebrix | Screen |        |   |   |   |      |         |
|   |   |  |   |                    | Launch | ner3   |        |   |   |   |      |         |
| × | 1 |  | đ | $\triangleleft$    |        | 0      |        | ¢ | D | Ċ |      |         |

## **Shortcuts for Non-Touchscreen Screens**

For screens without touch functionality, the following shortcuts are available:

#### • Quick ID:

- $^\circ\,$  Press Enter on the keyboard
- $\circ\,$  OK on the remote control.
- Display technical information:
  - Press I on the keyboard
  - $^{\circ}$  Info on the remote control.
- Debug technical information:
  - $\circ\,$  Press Left + Right simultaneously on the keyboard
  - $\circ\,$  Yellow + Blue buttons simultaneously on the remote control.
- Return to the configuration page:
  - $\circ\,$  Press Backspace on the keyboard.
- Exit Kiosk mode:
  - $\circ~$  Press the combination Arrow Up  $\rightarrow$  Arrow Down  $\rightarrow$  Arrow Left on the keyboard or remote control. ===

From: https://documentation.zebrix.net/ - **zebrix documentation** 

Permanent link: https://documentation.zebrix.net/doku.php?id=en:zebrix\_android\_kiosk\_mode

Last update: 2025/03/26 15:40

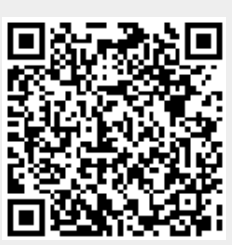